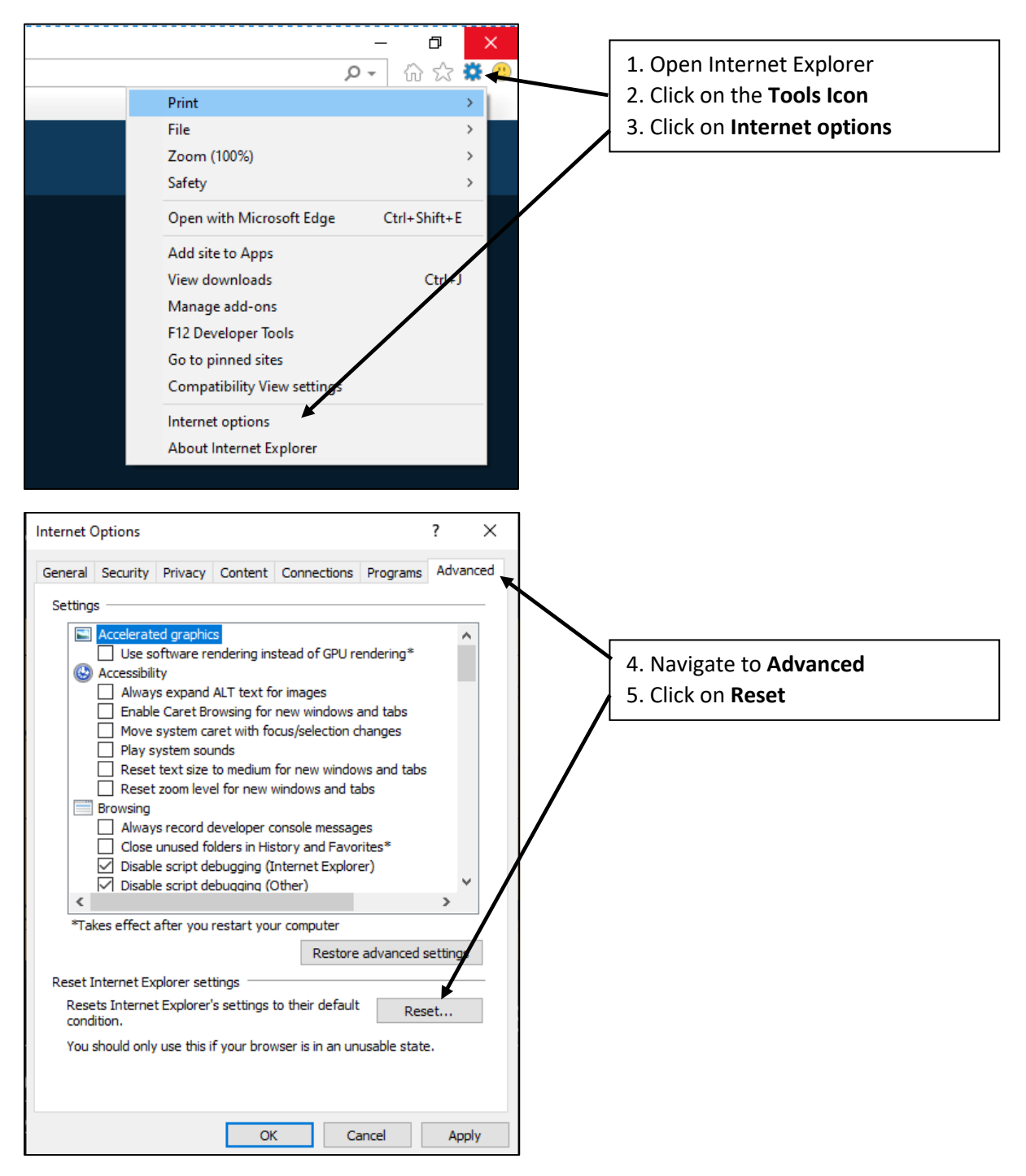

## How To Reset Internet Explorer

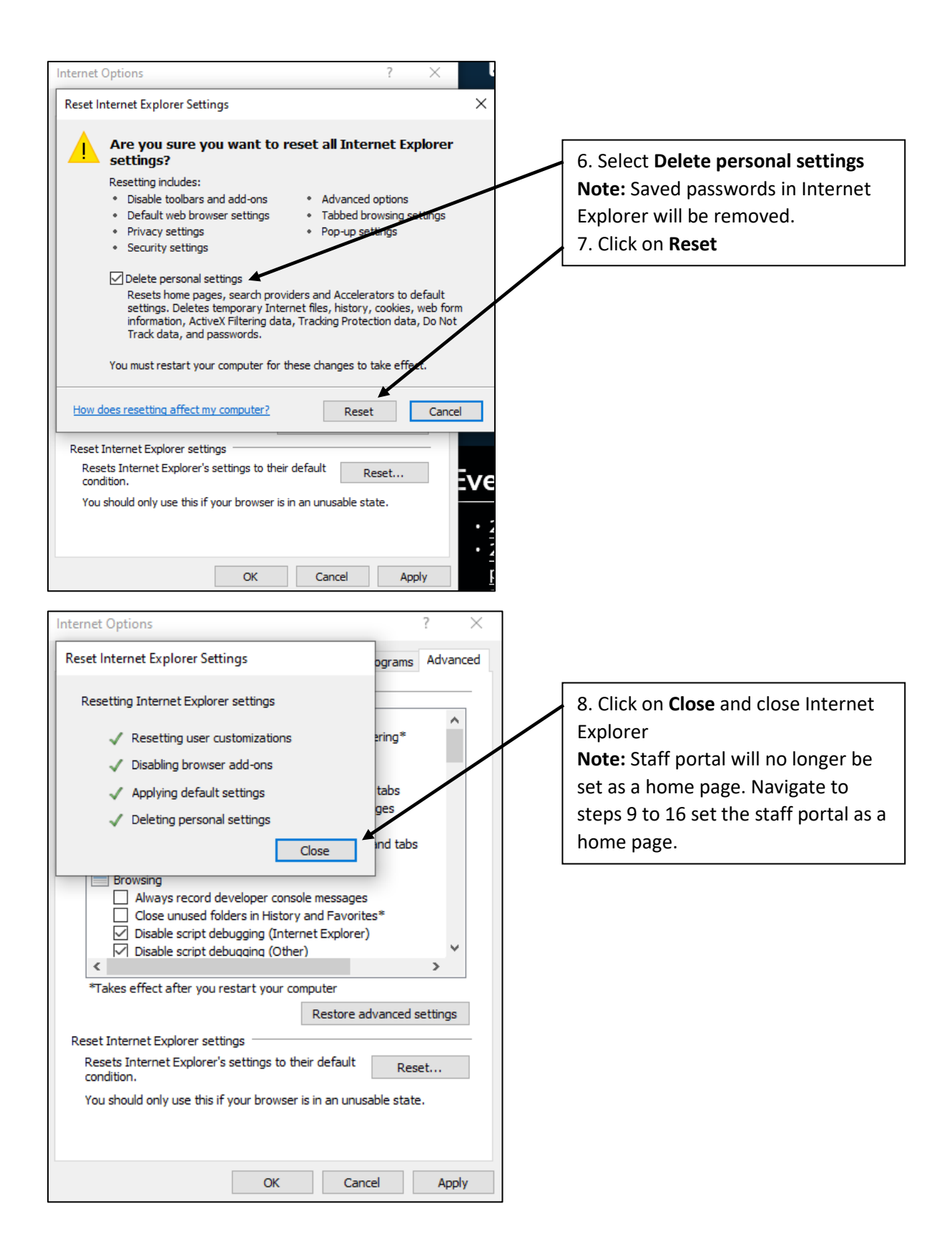

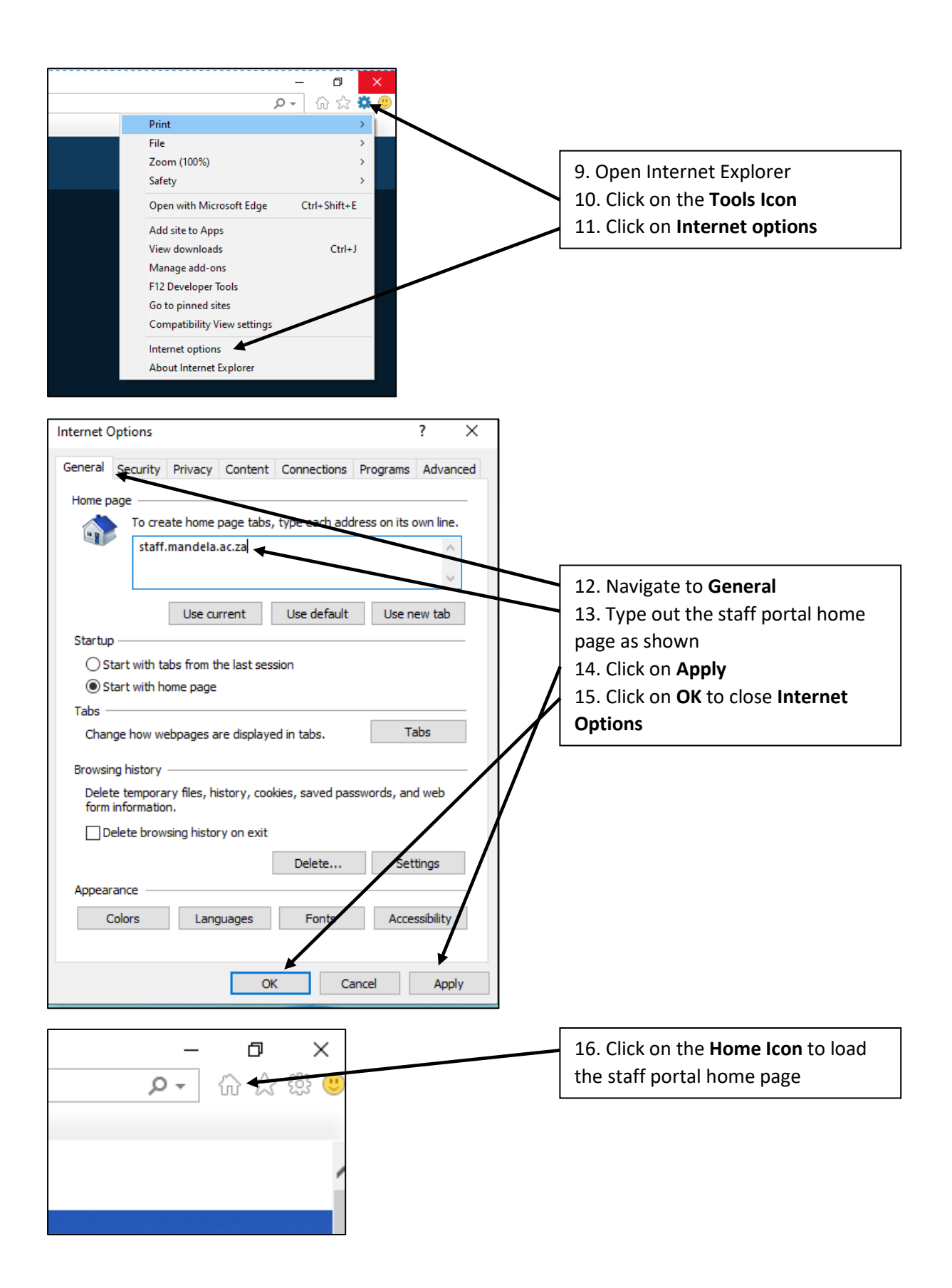